# 【Web電話帳オプション】ご利用までの流れ(利用者向け)

この度はArcstar Smart PBX Web電話帳オプションをお申し込みいただき、ありがとうございます。本マニュアルはWeb電話 帳オプションの利用者の方を対象に、Web電話帳の初期設定方法の流れを記載しております。

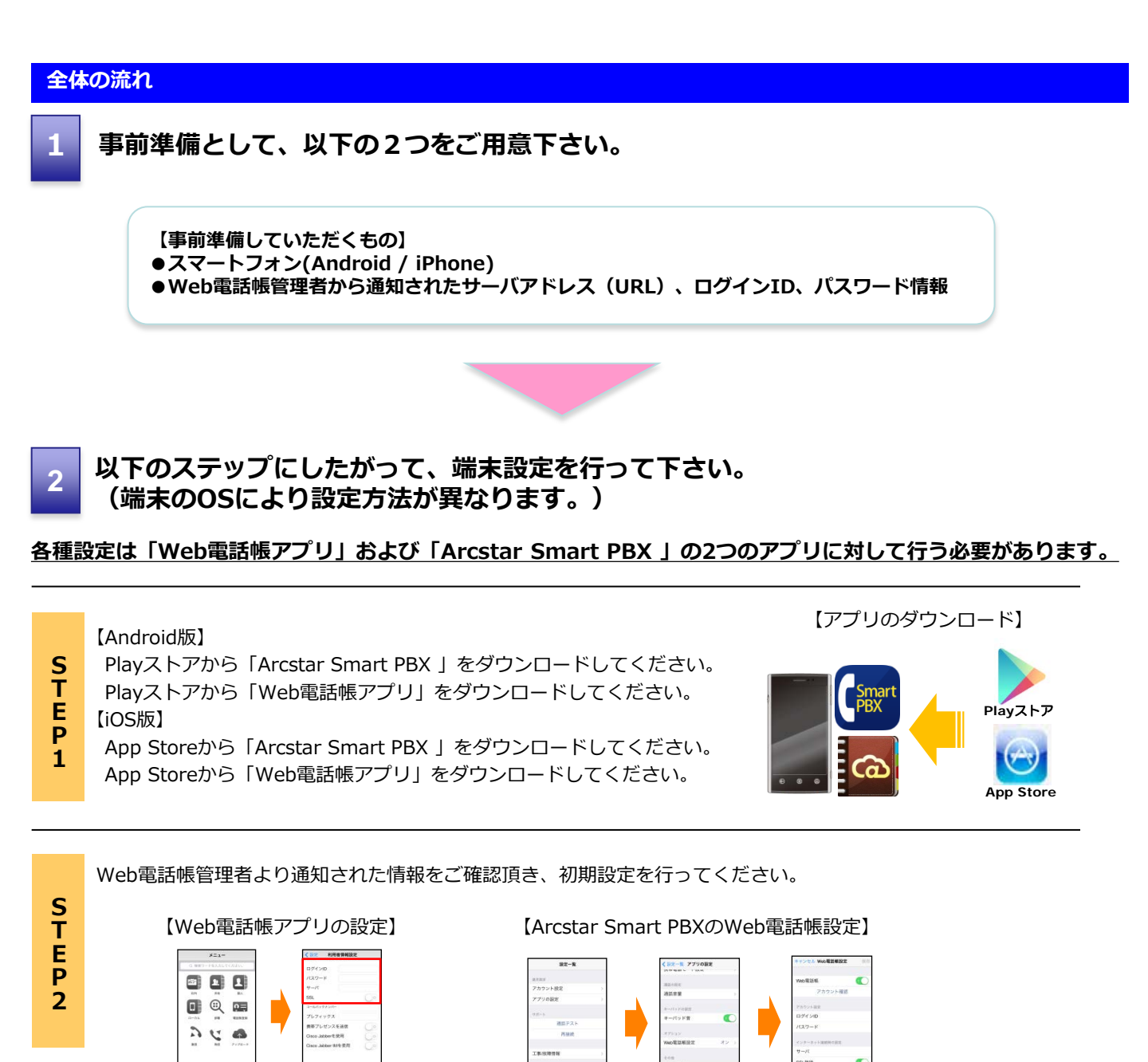

\* 1 III ()

# Web電話帳アプリ【Android版】ご利用までの流れ

### 全体の流れ

- 【事前準備して頂くもの】
- ●スマートフォン (Android)
- Web電話帳管理者から通知されたユーザ情報

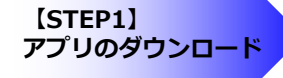

[STEP2] アプリの設定

### 【STEP1】 アプリのダウンロード

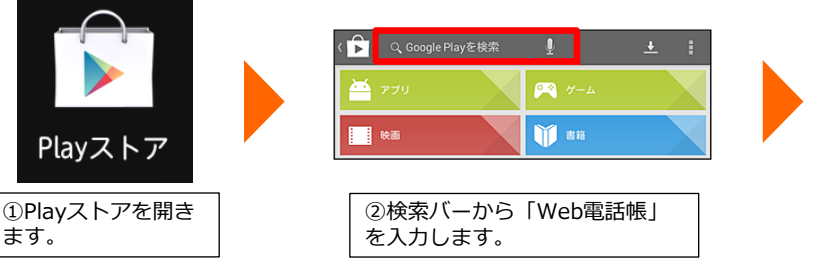

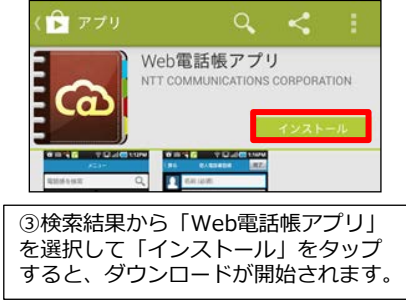

#### (STEP2) アプリの設定

ます。

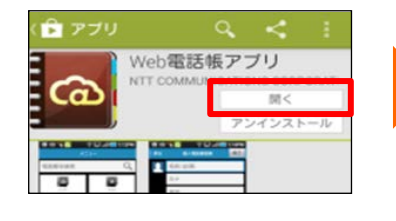

| ④ダウンロード後、インストール  |
|------------------|
| が開始されます。その後「開く」  |
| をタップしてアプリを起動します。 |

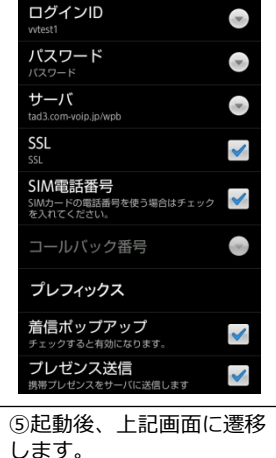

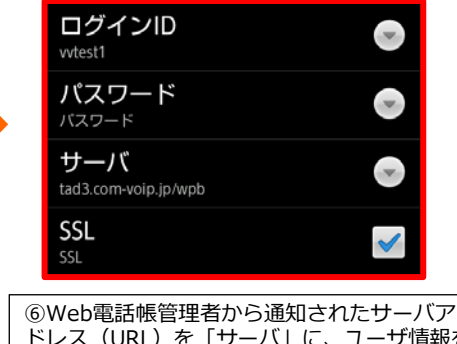

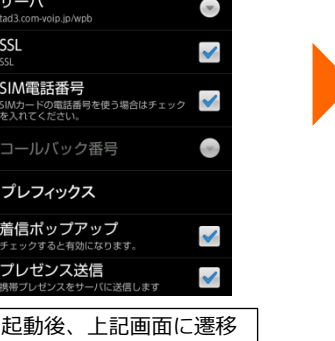

| ドレス(URL)を「サーバ」に、ユーザ情報を、 |
|-------------------------|
| 「ログインID」「パスワード」に入力します。  |
| また「SSL」にチェックを入れます。      |
|                         |

| 【STEP2】 アプリの影                                 | 定 |                     |                |                               |
|-----------------------------------------------|---|---------------------|----------------|-------------------------------|
| ログインID                                        |   | -==×                |                |                               |
| バスワード                                         |   | 電話帳を検索              |                | Q                             |
| サーバ<br>・                                      |   | 金社内                 | <b>生</b><br>共有 | 本の                            |
| SSL                                           |   |                     |                | 四一                            |
| SIM電話番号<br>SIMカードの電話番号を使う場合はチェック<br>を入れてください。 |   | <b>入</b><br>新信      | いたので、          | <b>た</b><br>アップロード            |
| コールバック番号 💿                                    |   |                     |                |                               |
| プレフィックス                                       |   |                     |                |                               |
| <b>着信ボップアップ</b><br>チェックすると有効になります。            |   |                     |                |                               |
| プレゼンス送信<br>携帯プレゼンスをサーバに送信します                  |   |                     |                | ע <b>י ווו</b><br>איז איז איז |
| t<br>D                                        | _ |                     |                |                               |
| ⑦入力が済みましたら、<br>端末の「戻る」 ボタン                    |   | ⑧メニュー画面が表示<br>されます。 |                |                               |
| をタップします。                                      | L |                     |                |                               |

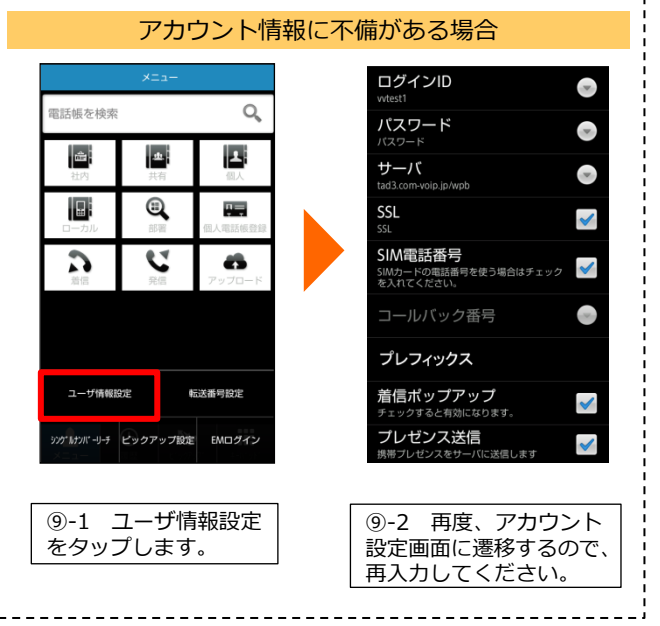

-----

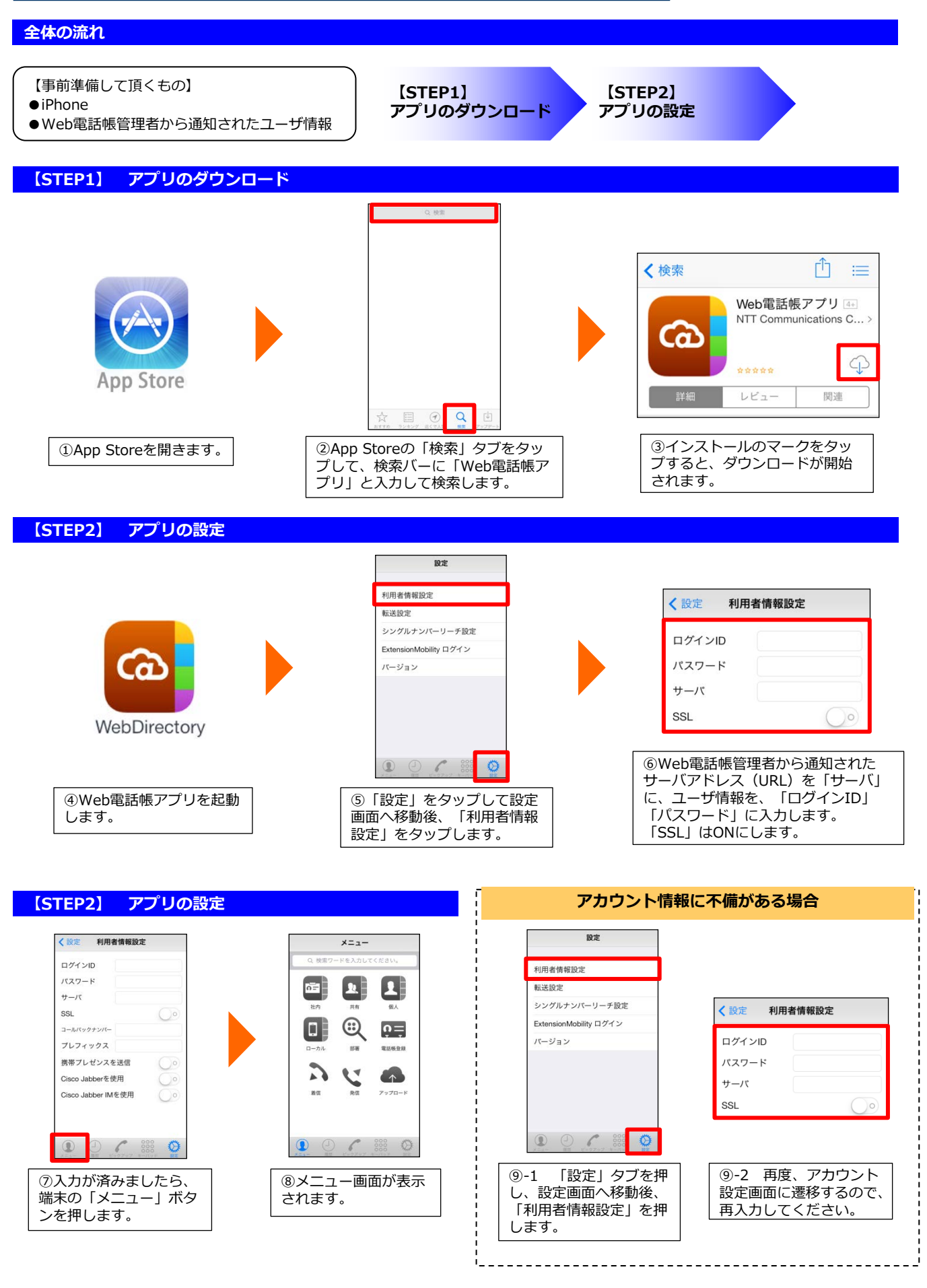

# Arcstar Smart PBXアプリ【Android】ご利用までの流れ(Web電話帳編)

#### 全体の流れ

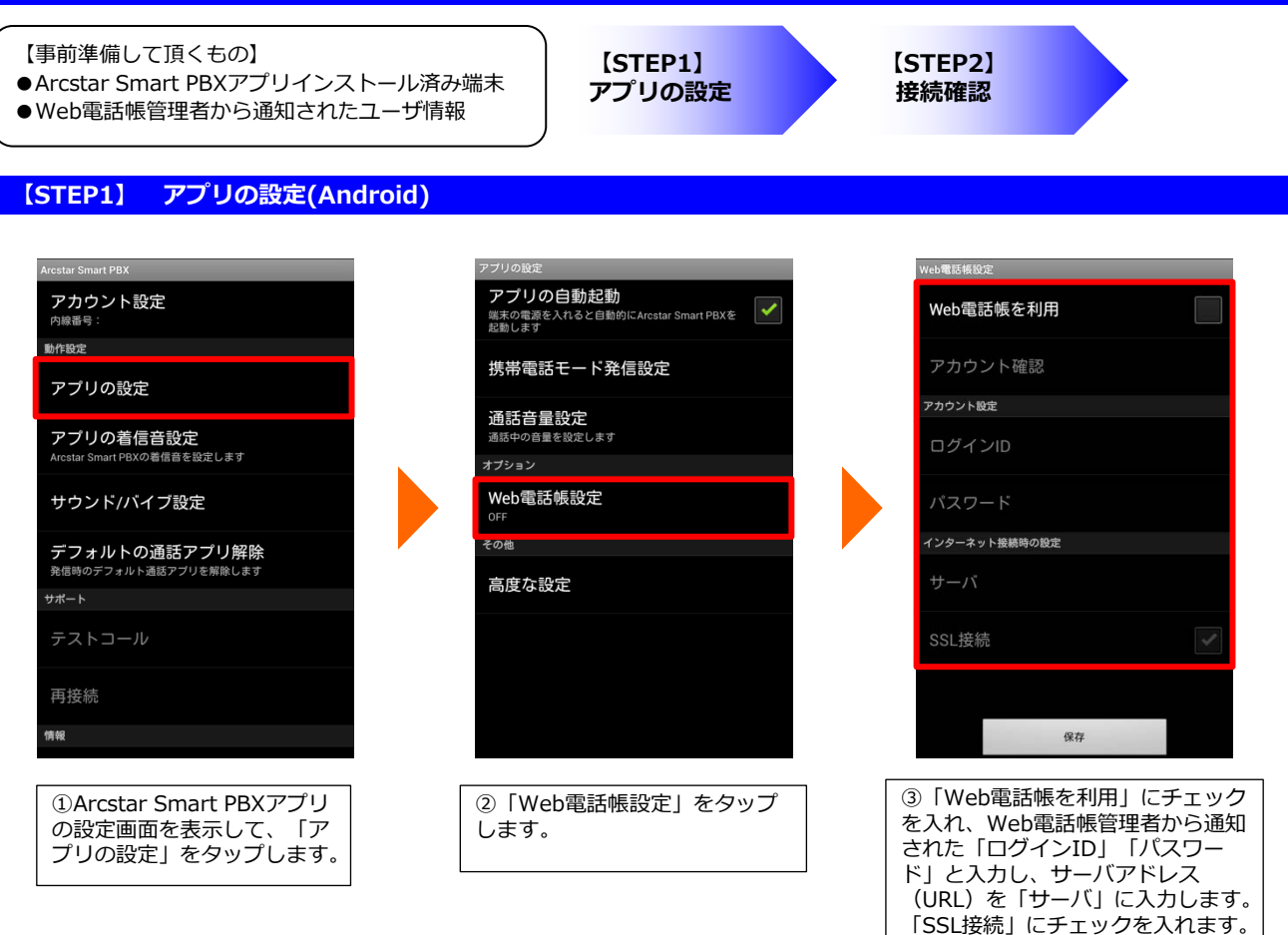

### 【STEP2】 接続確認(Android)

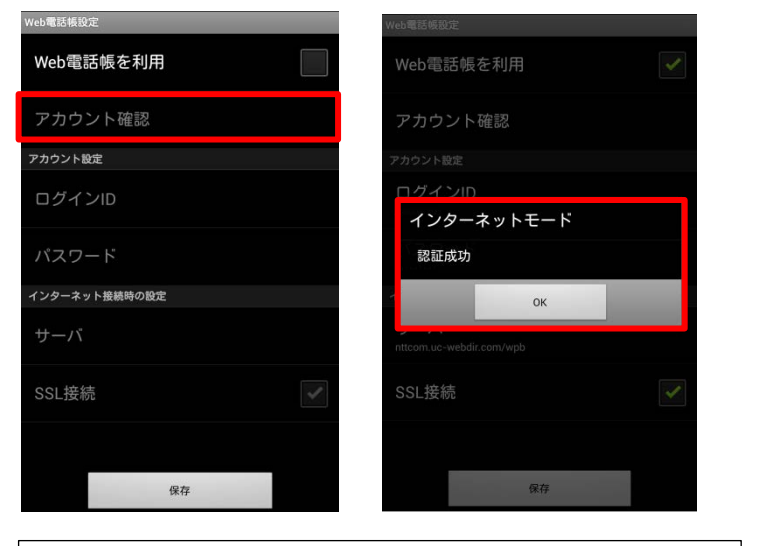

④「アカウント確認」をタップして「認証成功」と表示されれば正しく 設定されています。認証に失敗した場合は③を再確認してください。

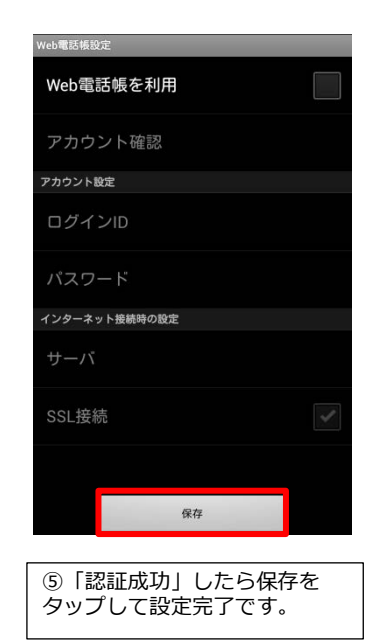

# Arcstar Smart PBXアプリ【iOS】ご利用までの流れ(Web電話帳編)

#### 全体の流れ

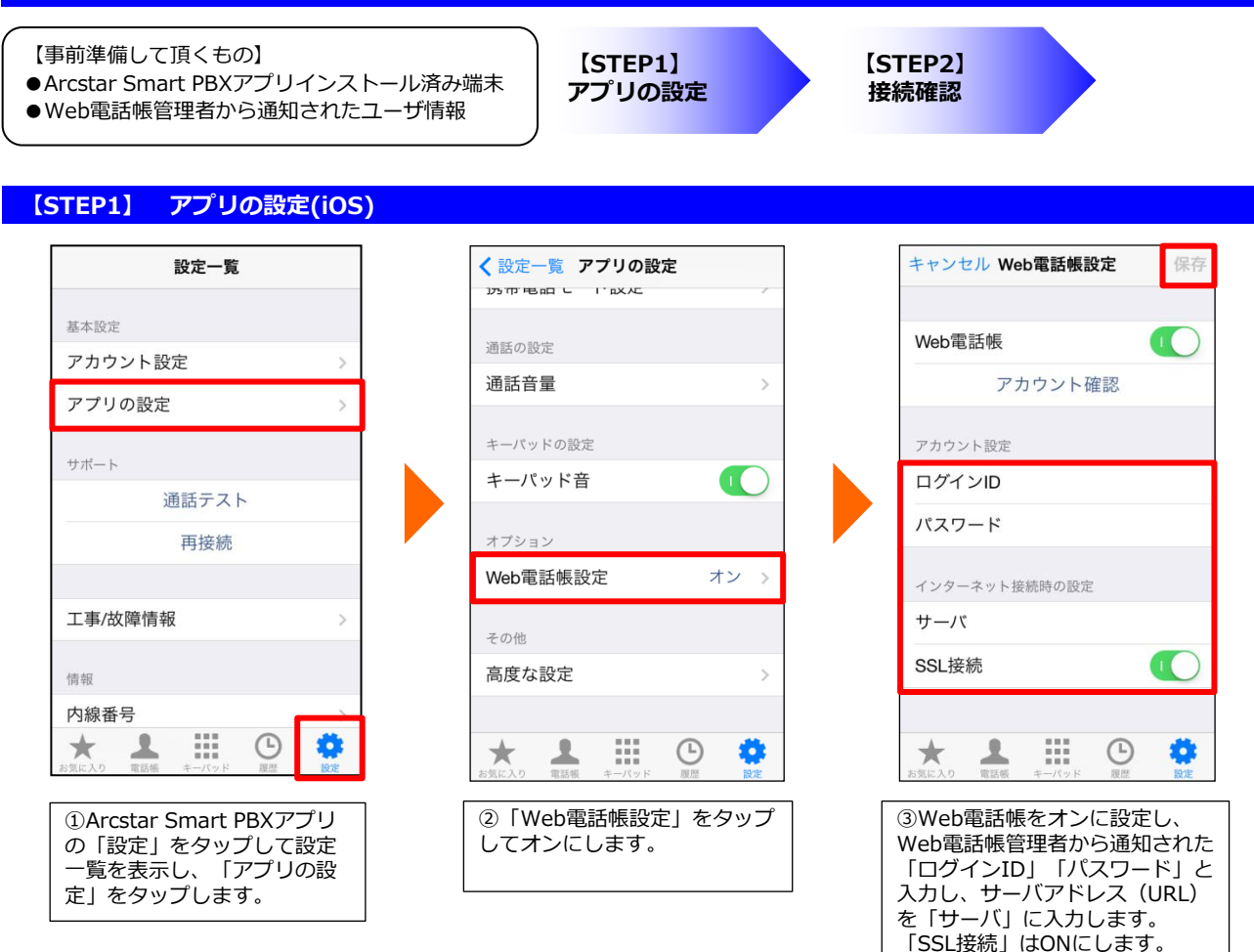

### 【STEP2】接続確認(iOS)

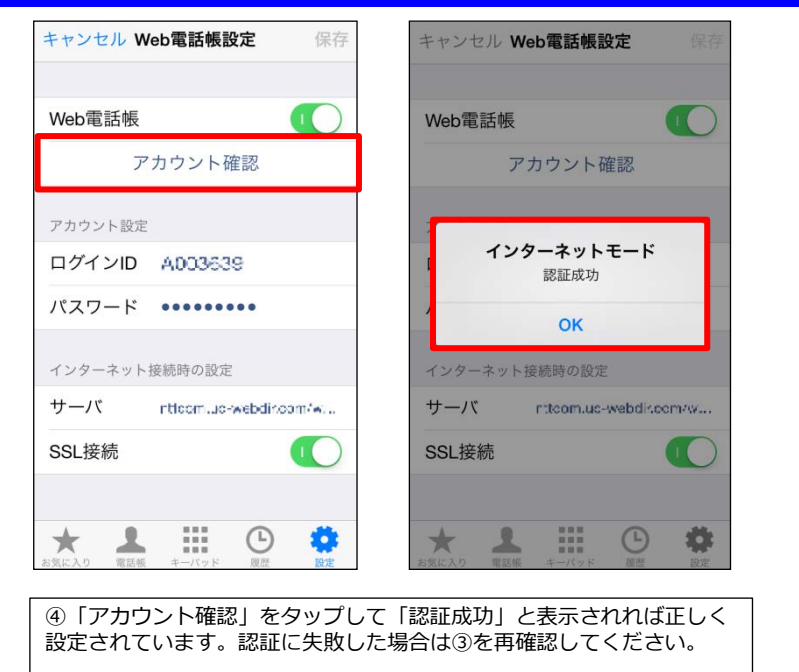

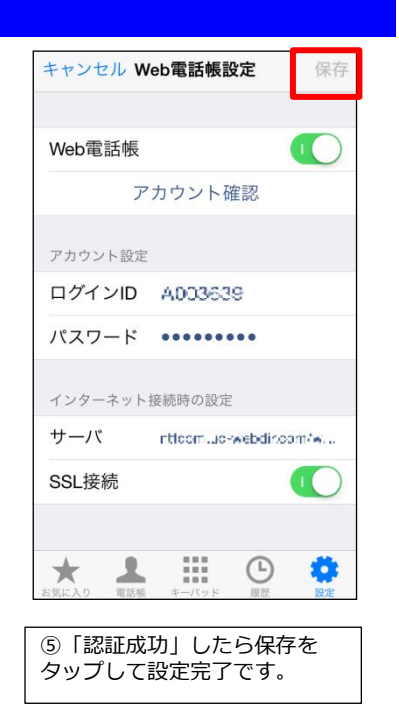